## Podpisanie pliku z E-Sprawozdaniem Profilem Zaufanym przez zalogowanie do platformy ePUAP

Na portalu https://epuap.gov.pl/wps/portal należy zalogować się wykorzystując swój Profil Zaufany.

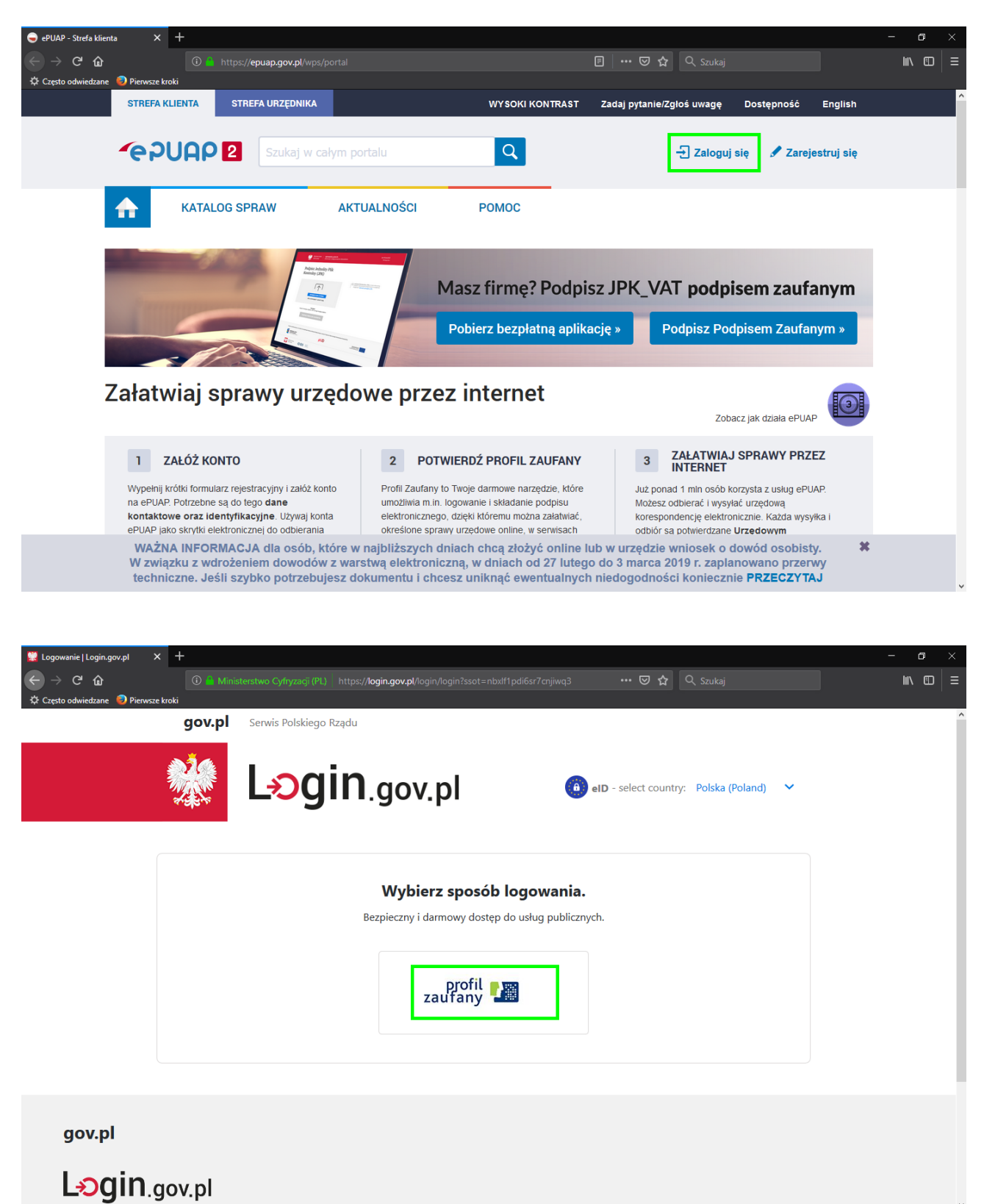

| Logowanie za pomocą hasła - F × +     ←     ← → C* ☆     ☆ Często odwiedzane ♥ Pierwsze kroki | <b>≁,pl/</b> dt/login/login?ssot=nlhgdkye1eathjt4rifh                                                                                                    | 🗊 🕶 😇 🏠 🔍 Szukaj                                                                                                    | - o ×               |
|-----------------------------------------------------------------------------------------------|----------------------------------------------------------------------------------------------------|----------------------------------------------------------------------------------------------------|---------------------|
| profil PTTTTTTTTTTTTTTTTTTTTTTTTTTTTTTTTTTTT                                                  |                                                                                                    |                                                                                                    | Wysoki kontrast 🗸 🗸 |
| PROFIL ZAUFANY A                                                                              | KTUALNOŚCI POMOC KONTA                                                                                                    | кт                                                                                                    |                     |
| Login lub adres e-mail *<br>Hasło *                                                           | gowanie za pomocą hasła  pola wymagane  pola wymagane  cola wymagane  cola wymagane  cola wymagane  cola wymagane  cola wymagane  cola wymagane  cola wymagane  cola wymagane cola wymagane col | Wybierz inny sposób logowania         Image: State of the state of the stateo | Sontander           |

Jeśli jest włączone dwuskładnikowe uwierzytelnianie, należy podać kod autoryzacyjny.

| 🐛 Logowanie za pomocą hasła - 🛙 🗙 🛛 🕂 |                                                                                |                                  |           | - 0    | × |
|---------------------------------------|--------------------------------------------------------------------------------|----------------------------------|-----------|--------|---|
|                                       | https:// <b>pz.gov.pl</b> /dt/login/login                                      | E 🛛 🕶 🕁                          |           | III\ 🖽 |   |
| 🔅 Często odwiedzane 🧕 Pierwsze kroki  |                                                                                |                                  |           |        |   |
|                                       |                                                                                |                                  |           |        |   |
|                                       |                                                                                |                                  |           |        |   |
|                                       | Dwuskładnikowe uwierzytelnianie                                                |                                  |           |        |   |
|                                       | Do zalogowania się w systemie Profil Zaufany wymagana jest we                  | eryfikacja SMS.                  |           |        |   |
|                                       | Na podany przez Ciebie numer telefonu wysłaliśmy wiadomość z<br>otrzymany kod. | z kodem autoryzacyjnym. Przepisz | z poniżej |        |   |
|                                       | Kod autoryzacyjny nr 7 z dnia 20.02.2019:                                      |                                  |           |        |   |
|                                       |                                                                                |                                  |           |        |   |
|                                       | S 📴 Zaloguj mnie 🕨 Anuluj                                                      |                                  |           |        |   |
|                                       |                                                                                |                                  |           |        |   |
|                                       |                                                                                |                                  |           |        | 1 |
|                                       |                                                                                |                                  |           |        |   |
|                                       |                                                                                |                                  |           |        |   |
|                                       |                                                                                |                                  |           |        |   |
|                                       |                                                                                |                                  |           |        |   |
|                                       |                                                                                |                                  |           |        |   |
|                                       |                                                                                |                                  |           |        |   |
|                                       |                                                                                |                                  |           |        |   |
|                                       |                                                                                |                                  |           |        | ~ |

Następnie należy wybrać opcję "Moja skrzynka".

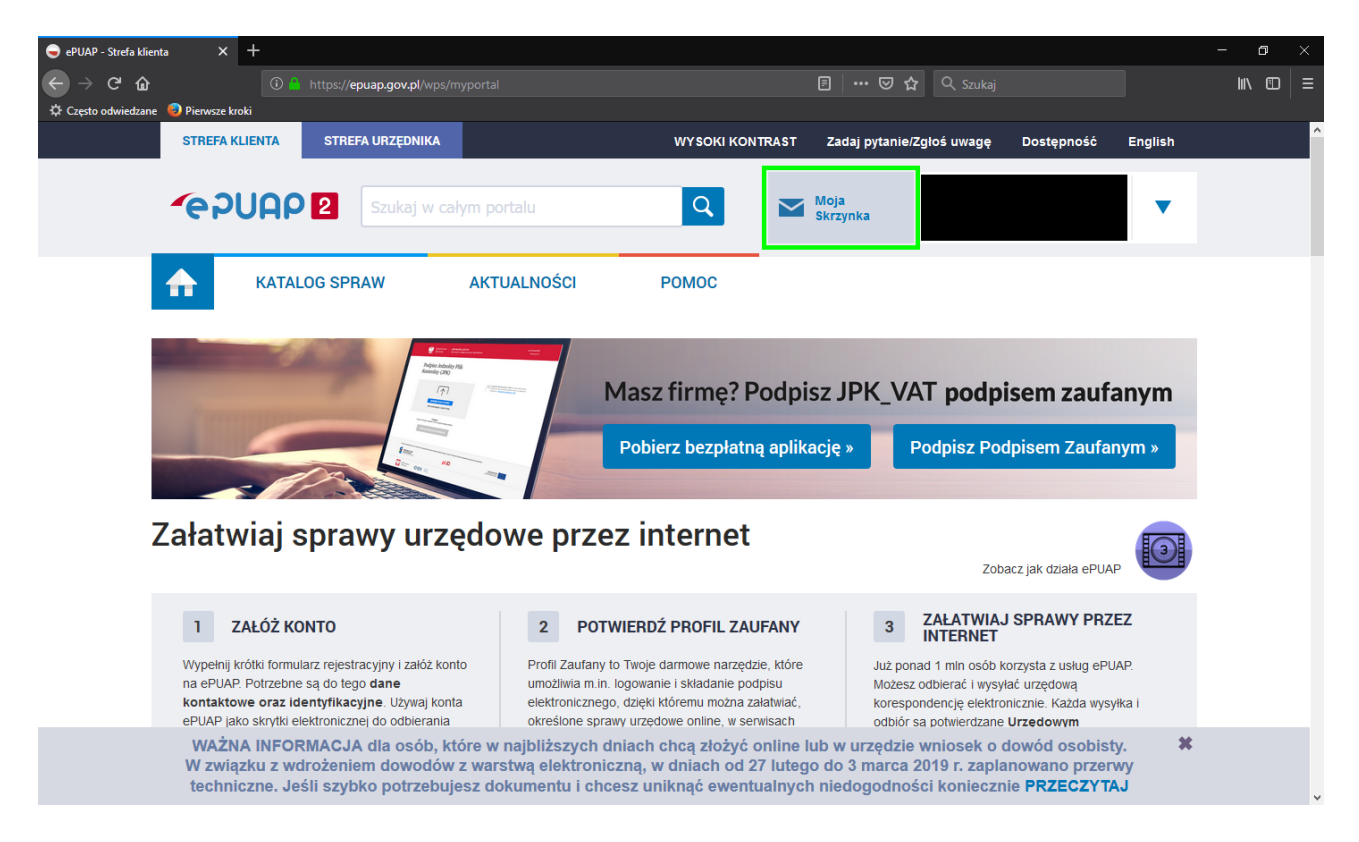

Kolejnym krokiem jest wybranie po lewej stronie zakładki "Robocze" i wybranie opcji "Dodaj plik z dysku".

| 🥃 ePUAP - Skrzynka  | × +                                     |                                             |                                                                               |                                                                               |                                                                     |                                                                    |                                            | - o ×      |
|---------------------|-----------------------------------------|---------------------------------------------|-------------------------------------------------------------------------------|-------------------------------------------------------------------------------|---------------------------------------------------------------------|--------------------------------------------------------------------|--------------------------------------------|------------|
| ← → ♂ ŵ             |                                         | ) 🔒 https://epuap                           | .gov.pl/wps/myportal/aplikacje/sk                                             |                                                                               |                                                                     | 습 Q. Szukaj                                                        |                                            | lii\ ©   ≡ |
| ☆ Często odwiedzane | 😡 Pierwsze kroki                        |                                             |                                                                               |                                                                               |                                                                     |                                                                    |                                            | ^          |
|                     | STREFA KLIENTA                          | STREFA U                                    | RZĘDNIKA                                                                      | WYSOKI KC                                                                     | NTRAST Zadaj pytanie                                                | e/Zgłoś uwagę Dostęp                                               | oność English                              |            |
|                     | <b>~</b> e2UA                           | P 2 S                                       | zukaj w całym portalu                                                         | Q                                                                             | Moja<br>Skrzynka                                                    |                                                                    | •                                          |            |
|                     | КА                                      | TALOG SPRAW                                 | AKTUALNOŚ                                                                     | CI POMOC                                                                      |                                                                     |                                                                    |                                            |            |
| I                   | Załatw s                                | prawę                                       | Domyślna                                                                      |                                                                               | + Do                                                                | daj plik z dysku 🦿 Do                                              |                                            |            |
|                     | J. Odebra                               | ne                                          | Globalny filtr                                                                | Pok                                                                           | iż zaawansowane                                                     |                                                                    |                                            |            |
|                     | 1 Wysłane                               | 9                                           |                                                                               |                                                                               |                                                                     |                                                                    |                                            |            |
|                     | C Robocz                                | e                                           | 🔲 🔻 Nadawca↓                                                                  | Temat ↓                                                                       |                                                                     | Czas na<br>odbiór                                                  | Data wysłania ↓                            | _          |
| - 4                 |                                         |                                             | Brak elementów do wyświet                                                     | enia                                                                          |                                                                     |                                                                    |                                            |            |
|                     | 📥 Moje pli                              | ki                                          |                                                                               |                                                                               |                                                                     |                                                                    | « < > »                                    |            |
|                     | Operacj                                 | e                                           |                                                                               |                                                                               |                                                                     |                                                                    |                                            |            |
|                     | WAŻNA INI<br>W związku z<br>techniczne. | ORMACJA dla<br>wdrożeniem o<br>Jeśli szybko | a osób, które w najbliżs:<br>Jowodów z warstwą elei<br>potrzebujesz dokumentr | zych dniach chcą złożyć<br>ktroniczną, w dniach od<br>u i chcesz uniknąć ewer | online lub w urzędzi<br>27 lutego do 3 marca<br>tualnych niedogodno | e wniosek o dowód o<br>2019 r. zaplanowano<br>ości koniecznie PRZE | osobisty. <b>X</b><br>o przerwy<br>ECZYTAJ |            |

Po wybraniu opcji dodania pliku pokaże się okno, gdzie wybieramy wcześniej zapisany plik z E-Sprawozdaniem.

| ۏ Wysyłanie pliku                                                                          |                                       |           |            |                |                           | ×          |
|--------------------------------------------------------------------------------------------|---------------------------------------|-----------|------------|----------------|---------------------------|------------|
| 🗧 🔶 👻 🛧 🤁 Ten komputer > Dysk lokalny (C:) > E-Sprawozdania 🗸 🗸 Przeszukaj: E-Sprawozdania |                                       |           |            |                |                           |            |
| Organizuj 👻 Nowy fold                                                                      | ler                                   |           |            |                |                           | •          |
| 👩 db 🔨                                                                                     | Nazwa                                 | ^         | Data mod   | yfikacji       | Тур                       | Rozm       |
| E-Sprawozdania podpis PZ - scre test                                                       | Firma_e_sprawozdanie_01-01-2018_31-12 | -2018.xml | 20.02.2019 | 15:02          | Dokument XM               | L          |
| OneDrive                                                                                   |                                       |           |            |                |                           |            |
| 🗄 Dokumenty                                                                                |                                       |           |            |                |                           |            |
| 👌 Muzyka                                                                                   |                                       |           |            |                |                           |            |
| 🗊 Obiekty 3D                                                                               |                                       |           |            |                |                           |            |
| Solution Obrazy                                                                            |                                       |           |            |                |                           |            |
| 🖊 Pobrane                                                                                  |                                       |           |            |                |                           |            |
| 🛄 Pulpit                                                                                   |                                       |           |            |                |                           |            |
| 📑 Wideo                                                                                    |                                       |           |            |                |                           |            |
| 늘 Dysk lokalny (C:)                                                                        | < .                                   |           |            |                |                           | >          |
| Nazwa                                                                                      | pliku:                                |           | ~          | Wszystk<br>Otw | cie pliki (*.*)<br>vórz A | v<br>nuluj |

Zakończenie dodawania pliku z dysku należy potwierdzić przez wybranie opcji "Dodaj".

| 🥃 ePUAP - Skrzynka                                                                                                    | × +                                                                            |                                                                                               |                                                                                |                                                                                 |                                                       |                          | - o × |   |
|----------------------------------------------------------------------------------------------------|--------------------------------------------------------------------------------|-----------------------------------------------------------------------------------------------|--------------------------------------------------------------------------------|---------------------------------------------------------------------------------|-------------------------------------------------------|--------------------------|-------|---|
| $\begin{array}{c} \overleftarrow{\leftarrow} \rightarrow \\ \overleftarrow{\leftarrow} \\ \overleftarrow{\leftarrow} \\ \overleftarrow{\leftarrow} \\ Często odwiedzane \end{array}$ | 💿 🦀 https://epuap.g                                                            | <b>jov.pl</b> /wps/myportal/aplikacje/skrzynka                                                |                                                                                | 🗉   🚥 🖾 🗘 🔍 Szuk                                                                |                                                       |                          |       |   |
|                                                                                                    | STREFA KLIENTA STREFA UR                                                       | ZĘDNIKA                                                                                       | WYSOKI KONTRAST                                                                | Zadaj pytanie/Zgłoś uwago                                                       | ę Dostępność                                          | English                  |       | ^ |
|                                                                                                    |                                                                                | ıkaj w całym portalu                                                                          | Q 2                                                                            | Moja<br>Skrzynka                                                                |                                                       | •                        |       |   |
|                                                                                                    | KATALOG SPRAW                                                                  | AKTUALNOŚCI                                                                                   | POMOC                                                                          |                                                                                 |                                                       |                          |       |   |
| - 1                                                                                                    | Załatw sprawę                                                                  | Domyślna                                                                                      |                                                                                | + Dodaj plik z dysk                                                             | u J Dodaj                                             | ⊘ Anuluj                 |       |   |
|                                                                                                    | J. Odebrane                                                                    | Firma_e_sprawozdanie_01-01                                                                    | -2018_31-12-2018.xml                                                           | 5.9 KB                                                                          |                                                       | ×                        |       |   |
|                                                                                                    | 1 Wysłane                                                                      | Globalny filtr                                                                                | Pokaż zaawa                                                                    | nsowane                                                                         |                                                       |                          |       |   |
|                                                                                                    | Robocze                                                                        | Nadawca 🖡                                                                                     | Temat↓                                                                         |                                                                                 | Czas na<br>odbiór                                     | Data wysłania ↓          |       |   |
|                                                                                                    | 📇 Moje pliki                                                                   | Brak elementów do wyświetlenia                                                                |                                                                                |                                                                                 |                                                       |                          |       |   |
|                                                                                                    | Operacje                                                                       |                                                                                               |                                                                                |                                                                                 |                                                       | « < > »                  |       |   |
|                                                                                                    | WAŻNA INFORMACJA dla<br>W związku z wdrożeniem d<br>techniczne. Jeśli szybko p | osób, które w najbliższych dr<br>owodów z warstwą elektronic:<br>otrzebujesz dokumentu i chce | niach chcą złożyć online<br>zną, w dniach od 27 lute<br>esz uniknąć ewentualny | e lub w urzędzie wniosek<br>go do 3 marca 2019 r. za<br>ch niedogodności koniec | o dowód osob<br>planowano prz<br>znie <b>PRZECZ</b> Y | isty. X<br>verwy<br>(TAJ |       | * |

Proces podpisu wykonujemy przez wybranie dodanego przed chwilą pliku i wybranie opcji "Podpisz".

| 🥃 ePUAP - Skrzynka | × +                                                                            |                                                                                     |                                                                                         |                                                                                       |                                                      | - 0    |   |
|--------------------|--------------------------------------------------------------------------------|-------------------------------------------------------------------------------------|-----------------------------------------------------------------------------------------|---------------------------------------------------------------------------------------|------------------------------------------------------|--------|---|
| ← → ♂ ŵ            | 🛈 🥚 https://epuap.g                                                            | gov.pl/wps/myportal/aplikacje/skrzynk                                               |                                                                                         | 🖪   🚥 🖾 🏠 🔍 Szukaj                                                                    |                                                      | lii\ 🗊 |   |
| Często odwiedzane  | Pierwsze kroki<br>STREFA KLIENTA STREFA UR                                     | ZĘDNIKA                                                                             | WY SOKI KONTRAST                                                                        | Zadaj pytanie/Zgłoś uwagę                                                             | Dostępność English                                   |        | ^ |
|                    |                                                                                | ukaj w całym portalu                                                                | ۹ ۲                                                                                     | Moja<br>Skrzynka                                                                      | •                                                    |        |   |
|                    | KATALOG SPRAW                                                                  | AKTUALNOŚCI                                                                         | РОМОС                                                                                   |                                                                                       |                                                      |        |   |
|                    | Załatw sprawę                                                                  | ✓ Dokument został przes                                                             | łany na serwer                                                                          |                                                                                       |                                                      |        |   |
|                    |                                                                                | Domyślna                                                                            |                                                                                         | + Dodaj plik z dysku                                                                  | ≠ Dodaj 🔹 Anuluj                                     |        |   |
|                    | July Odebrane                                                                  |                                                                                     |                                                                                         |                                                                                       |                                                      |        |   |
|                    | 1 Wysłane                                                                      | Globalny filtr                                                                      | Pokaż zaawan                                                                            | isowane                                                                               |                                                      |        |   |
|                    | Robocze                                                                        | Nadawca i                                                                           | Temat                                                                                   | с                                                                                     | zas na 🛛 Data wysłania i                             |        | 1 |
|                    | 📇 Moje pliki                                                                   |                                                                                     |                                                                                         |                                                                                       | 20.02.2019 -                                         |        |   |
|                    | Operacje                                                                       | (brak)                                                                              | Firma_e_sprawozdanie_01-01-2                                                            | 018_31-12-2018.xml                                                                    | 15:29<br>« < <u>1</u> > »                            |        |   |
|                    |                                                                                |                                                                                     |                                                                                         |                                                                                       |                                                      |        |   |
|                    | WAŻNA INFORMACJA dla<br>W związku z wdrożeniem d<br>techniczne. Jeśli szybko p | osób, które w najbliższycł<br>owodów z warstwą elektro<br>otrzebujesz dokumentu i c | n dniach chcą złożyć online<br>niczną, w dniach od 27 lute<br>hcesz uniknąć ewentualnyc | lub w urzędzie wniosek o o<br>go do 3 marca 2019 r. zapla<br>h niedogodności konieczn | dowód osobisty. X<br>nowano przerwy<br>ie PRZECZYTAJ |        | v |

| STREFA KLIENTA STREFA U | JRZĘDNIKA WYSOKI KONTRAST Zadaj pytanie/Zgłoś uwagę Dostępność English            |
|-------------------------|-----------------------------------------------------------------------------------|
|                         | Szukaj w całym portalu Q Moja<br>Skrzynka                                         |
| KATALOG SPRAW           | V AKTUALNOŚCI POMOC                                                               |
| Załatw sprawę           | Domyślna                                                                          |
| July Odebrane           | 🔹 Wróć do Roboczych 🛛 🚡 Kopiuj do roboczych 🗙 Usuń 🦊 Pobierz 📑 Drukuj 🔻 Więcej    |
| 1 Wysłane               | + Zaawansowane                                                                    |
| Robocze                 | 👔 Dokument nie został zaadresowany                                                |
| 📇 Moje pliki            | Podgląd:<br>Firma_e_sprawozdanie_01-01-2018_31-12-2018.<br>xml Wyślij bez podpiau |
| Operacje                | Od: (brak)                                                                        |
|                         |                                                                                   |

Należy potwierdzić akceptację braku formy wizualnej i wybrać opcję "Podpisz Profilem Zaufanym".

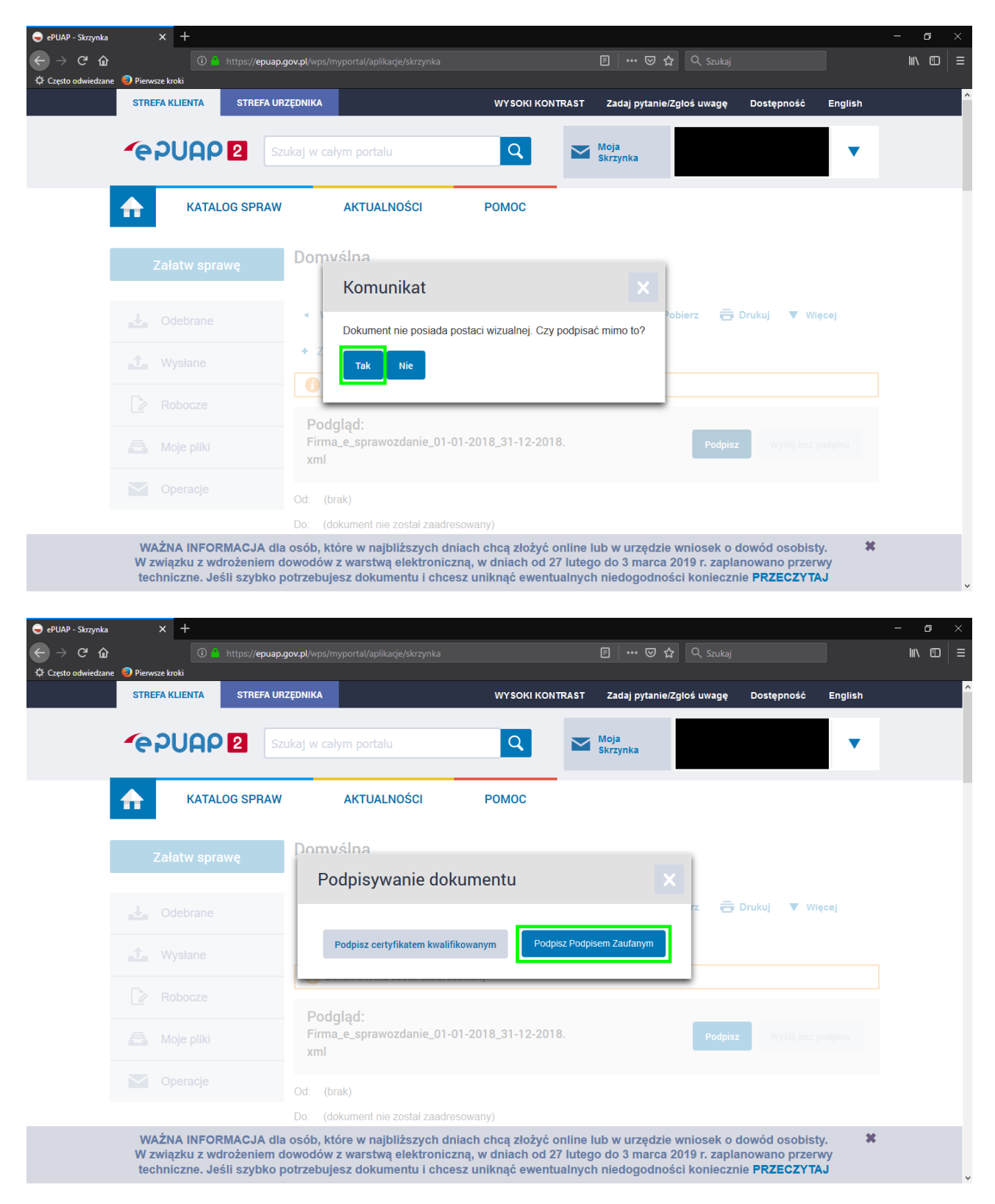

W kolejnym oknie należy wybrać opcję "Podpisz podpisem zaufanym".

| Podpisywanie doku | umentu - Pro 🗙   | +               |                                     |             |                |        |                               |      | ٥    | $\times$ |
|-------------------|------------------|-----------------|-------------------------------------|-------------|----------------|--------|-------------------------------|------|------|----------|
| ← → ♂ ŵ           |                  |                 | <b>oz.gov.pl</b> /pz/pages/document |             |                | ⊠ ☆    |                               |      | ∭\ □ | ≡        |
| Często odwiedzane | e 📵 Pierwsze kro | ki              |                                     |             |                |        |                               |      |      | ^        |
|                   |                  |                 |                                     |             |                |        | Wysoki kontra                 | ist  |      |          |
|                   | pro<br>zaufa     | ofil 🂵          |                                     |             |                |        |                               | •    |      |          |
|                   | PROFIL           | ZAUFANY         | AKTUALNOŚCI                         | POMOC       | KONTAKT        |        |                               |      |      |          |
|                   | Podpis           | sywanie do      | kumentu                             |             |                | Anuluj | Podpisz podpisem zaufanym     |      |      |          |
|                   |                  |                 |                                     |             |                |        | Podpisz podpisem kwalifikowan | ym » |      |          |
|                   | Informacj        | e o profilu zau | fanym                               |             | Pierwsze imię  |        |                               |      |      | 1        |
|                   |                  |                 |                                     |             | Drugie imię    |        |                               |      |      |          |
|                   |                  |                 |                                     |             | Nazwisko       |        |                               |      |      |          |
|                   |                  |                 |                                     |             | PESEL          |        |                               |      |      |          |
|                   |                  |                 |                                     | Identyfikat | or użytkownika |        |                               |      |      |          |
|                   |                  |                 |                                     | D           | ata utworzenia |        |                               |      |      |          |
|                   |                  |                 |                                     | Da          | ta wygaśnięcia |        |                               |      |      | ~        |

Proces podpisu kończymy wprowadzeniem jednorazowego kodu autoryzującego i zatwierdzamy.

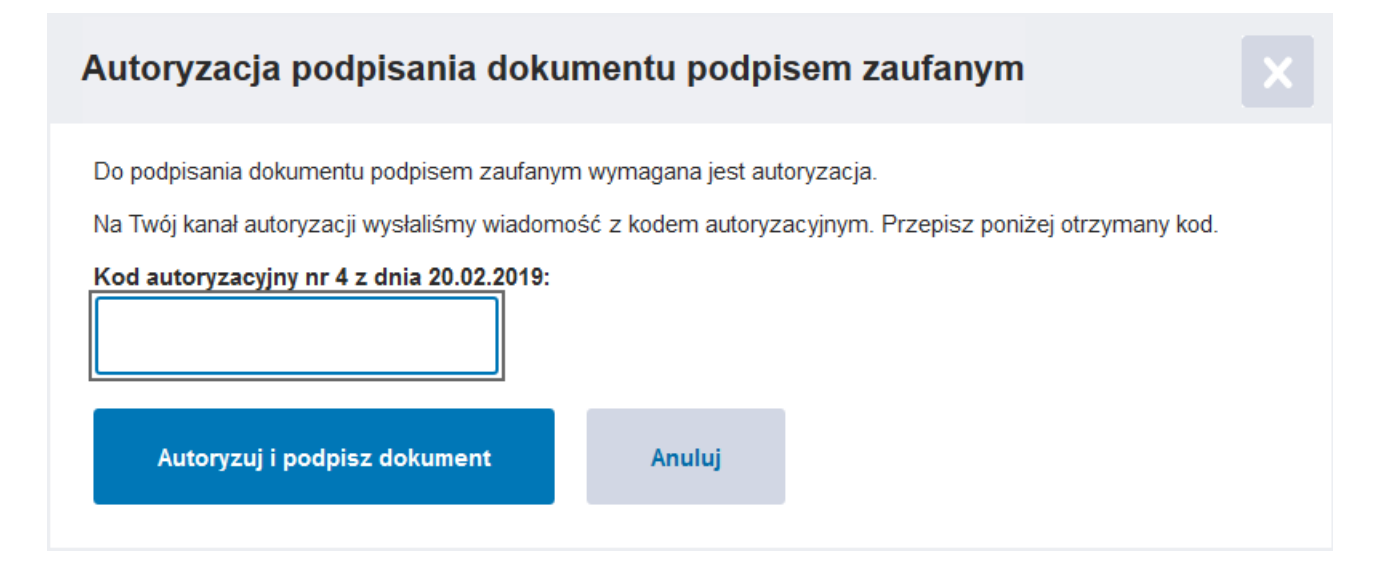

Ostatnim krokiem jest zapisanie podpisanego pliku z E-Sprawozdaniem na dysku przez wybranie opcji "Pobierz" i wybranie lokalizacji zapisywanego pliku.

| 🥃 ePUAP - Skrzynka  | ×                            | +                                                |                                                                                 |                                                                                         |                                                                     |                                                        |                                         |                  | - 0  | × |
|---------------------|------------------------------|--------------------------------------------------|---------------------------------------------------------------------------------|-----------------------------------------------------------------------------------------|---------------------------------------------------------------------|--------------------------------------------------------|-----------------------------------------|------------------|------|---|
|                     | <b>A N</b>                   | 🛈 🤷 https://epu                                  | a <b>p.gov.pl</b> /wps/myportal/aplikacje/s                                     |                                                                                         | ♡ ☆                                                                 |                                                        |                                         |                  | \ €□ |   |
| Q Często odwiedzane | STREFA KLI                   | ENTA STREFA                                      | URZĘDNIKA                                                                       | WYSOKI KONT                                                                             | RAST Zadaj pytanie/Z                                                | Zgłoś uwagę Do                                         | ostępność                               | English          |      | ^ |
|                     | •િગ                          |                                                  | Szukaj w całym portalu                                                          | Q                                                                                       | Moja<br>Skrzynka                                                    |                                                        |                                         | •                |      |   |
|                     | ♠                            | KATALOG SPRA                                     | W AKTUALNOS                                                                     | ŚCI POMOC                                                                               |                                                                     |                                                        |                                         |                  |      |   |
|                     | Załat                        | tw sprawę                                        | Domyślna                                                                        |                                                                                         |                                                                     |                                                        |                                         |                  |      |   |
|                     | 🛃 Ode                        | brane                                            | <ul> <li>Wróć do Roboczyc</li> </ul>                                            | h 📄 Kopiuj do roboczych                                                                 | X Usuń ↓ Po                                                         | obierz 👼 Druk                                          | uj 🔻 Więd                               | cej              |      |   |
|                     | 1 Wys                        | stane                                            | + Zaawansowane                                                                  |                                                                                         |                                                                     |                                                        |                                         |                  |      |   |
|                     | Rob                          | ocze                                             | 👔 Dokument nie zos                                                              | tał zaadresowany                                                                        |                                                                     |                                                        |                                         |                  |      |   |
|                     | 📇 Moje                       | e pliki                                          | Podgląd:<br>Firma_e_sprawozda<br>xml                                            | anie_01-01-2018_31-12-2018                                                              | 3.                                                                  |                                                        | Podpisz                                 |                  |      |   |
|                     | 💟 Оре                        | eracje                                           | Od: (brak)                                                                      |                                                                                         |                                                                     |                                                        |                                         |                  |      |   |
|                     |                              |                                                  | Do: (dokument nie zos                                                           | tał zaadresowany)                                                                       |                                                                     |                                                        |                                         |                  |      |   |
|                     | WAŻNA<br>W związ<br>technicz | NFORMACJA<br>ku z wdrożenien<br>ne. Jeśli szybko | dla osób, które w najbliż<br>n dowodów z warstwą ele<br>o potrzebujesz dokument | szych dniach chcą złożyć o<br>ektroniczną, w dniach od 27<br>u i chcesz uniknąć ewentua | nline lub w urzędzie<br>/ lutego do 3 marca 2<br>alnych niedogodnoś | wniosek o dowe<br>2019 r. zaplanow<br>ci koniecznie >F | ód osobisty<br>/ano przerw<br>PRZECZYTA | v. ★<br>∧y<br>√J |      |   |
|                     |                              |                                                  |                                                                                 |                                                                                         |                                                                     |                                                        |                                         |                  |      |   |
|                     |                              | Otwierani                                        | e Firma_e_sprawo                                                                | zdanie_01-01-2018_3                                                                     | 31-12-2018.xml                                                      |                                                        | ×                                       |                  |      |   |
|                     |                              | Rozpocze                                         | eto pobieranie plik                                                             |                                                                                         |                                                                     |                                                        |                                         |                  |      |   |
|                     |                              | Pin Fin                                          | ma e sprawozdaj                                                                 | nie 01-01-2018 31                                                                       | -12-2018 vml                                                        | I                                                      |                                         |                  |      |   |
|                     |                              | Tvr                                              | pliku: XML Docu                                                                 | ment (11 2 KB)                                                                          | TE EUTOIAIII                                                        | ·                                                      |                                         |                  |      |   |
|                     |                              | Ad                                               | res: https://epuap                                                              | .gov.pl                                                                                 |                                                                     |                                                        |                                         |                  |      |   |
|                     |                              | Po zakor                                         | ńczeniu pobierani                                                               | ia:                                                                                     |                                                                     |                                                        |                                         |                  |      |   |
|                     |                              | ⊖ Ot                                             | wórz za p <u>o</u> mocą                                                         | Internet Explorer (                                                                     | domyślny)                                                           | `                                                      | /                                       |                  |      |   |
|                     |                              | ⊙Za                                              | pi <u>s</u> z plik                                                              |                                                                                         |                                                                     |                                                        |                                         |                  |      |   |
|                     |                              | P <u>a</u>                                       | miętaj tę decyzję o                                                             | dla wszystkich plikóv                                                                   | w tego typu                                                         |                                                        |                                         |                  |      |   |
|                     |                              |                                                  |                                                                                 |                                                                                         |                                                                     |                                                        |                                         |                  |      |   |
|                     |                              |                                                  |                                                                                 |                                                                                         | ОК                                                                  | Anulu                                                  | j                                       |                  |      |   |

Po zatwierdzeniu zapisu na dysku mamy już zapisany i podpisany plik XML z E-Sprawozdaniem.

| 🐠 Wprowadź nazwę pliku                                                                                                    |                             |            |                |              | ×      |
|----------------------------------------------------------------------------------------------------|-----------------------------|------------|----------------|--------------|--------|
| ← → × ↑ 🔒 > Ten komputer > Dysk lokalny (                                                                                                    | (C:) > E-Sprawozdania       | ٽ ~        | Przeszukaj: E- | Sprawozdania | Q      |
| Organizuj 👻 Nowy folder                                                                                                    |                             |            |                |              | ?      |
| ConeDrive Nazwa                                                                                                    | ^                           | Data mody  | fikacji Typ    |              | Rozm   |
| <ul> <li>Ten komputer</li> <li>Dokumenty</li> <li>Muzyka</li> <li>Obiekty 3D</li> <li>Obrazy</li> <li>Pobrane</li> <li>Pulpit</li> <li>Wideo</li> <li>Lysk lokalny (C;</li> <li>Sieć</li> </ul> | :_01-01-2018_31-12-2018.xml | 20.02.2019 | 15:02 Doł      | cument XML   |        |
| v <                                                                                                    |                             |            |                |              | >      |
| Nazwa pliku: Firma_e_sprawozdanie_01-01-2018_                                                                                                    | 31-12-2018_podpisany.xml    |            |                |              | ~      |
| Zapisz jako typ: XML Document (*.xml)                                                                                                    |                             |            |                |              | $\sim$ |
| n Ukryj foldery                                                                                                    |                             |            | Zapisz         | Anulu        | j      |

Po pobraniu podpisanego pliku można wylogować się ze strony ePUAP.